# Gebruikershandleiding Planningsagenda

Versie: April 2016

| Verzuimsignaal  | Telefoon | 074 - 2455444          |
|-----------------|----------|------------------------|
| Postbus 313     | Fax      | 074 - 2455445          |
| 7550 AH Hengelo | Internet | www.verzuimsignaal.com |

© Copyright 2016 Verzuimsignaal B.V., Hengelo, The Netherlands.

Alle rechten voorbehouden. De informatie in dit document kan zonder enige waarschuwing vooraf worden gewijzigd en houdt geen enkele verplichting in voor VerzuimSignaal. Niets uit deze uitgave mag verveelvoudigd worden, in een geautomatiseerd gegevensbestand opgeslagen worden, of openbaar gemaakt worden door middel van druk, fotokopie, microfilm of op welke wijze dan ook, hetzij elektronisch, hetzij mechanisch, zonder voorafgaande schriftelijke toestemming van de uitgever.

Alle wijzigingen voorbehouden.

#### Inhoudsopgave

| 1. | De pla | nningsagenda                       | 3 |
|----|--------|------------------------------------|---|
|    | 1.1.   | Beschikbaarheid plannen            | 4 |
|    | 1.2.   | Een afspraak plannen               | 5 |
|    | 1.3.   | Een afspraak plannen met de wizard | 6 |
|    | 1.4.   | Een vrije agenda-afspraak plannen  | 7 |

## 1. DE PLANNINGSAGENDA

Met de **Planningsagenda** in Verzuimsignaal kunnen afspraken met werknemers worden ingepland bij bijvoorbeeld een bedrijfsarts, bedrijfscoach of verzuimbegeleider. De afspraken kunnen bijvoorbeeld door de leidinggevende of HRmedewerker ingepland worden. U kunt de agenda gemakkelijk gebruiken in Verzuimsignaal zelf, exporteren naar PDF, Word of Excel of printen.

| VerzuimSignaal" 2                                                       | Vandaag                           | Klik op <b>Vandaag</b>         | en vervolgens op <b>Planningsagenda</b> |                          | 15:48 B. Edrijfsarts 👻                                                     |
|-------------------------------------------------------------------------|-----------------------------------|--------------------------------|-----------------------------------------|--------------------------|----------------------------------------------------------------------------|
| 🖽 Vandaag                                                               |                                   |                                |                                         | _                        |                                                                            |
| Snelzoeken                                                              | Vandaag < > 11-04-20              | 016 - 17-04-2016 💌             | Dag                                     | Week Planning Exporteren | U bekijkt de agenda van:<br>Edrijfsarts, B.                                |
| Openstaande dossiers                                                    | <u>ma 11/04</u>                   | di 12/04 wo 13/                |                                         | 20 14                    | Wizard afenraak plannen                                                    |
| Voer hier uw zoekterm in                                                | w15 Spreekkamer 1 (Enschede)      | Spreekkamer 2 (Hengelo)        | Hier kunt u de weergave van de          |                          |                                                                            |
|                                                                         |                                   |                                | agenda wijzigen, of de agenda           |                          | Vrije afspraak plannen                                                     |
| Recent bekeken                                                          | 07                                |                                | ovportoron                              |                          | Agenda loskoppelen                                                         |
| F van den Heuv. ma 16:22                                                | 08                                |                                | exponeren                               |                          |                                                                            |
| O C. van Hees     do 10:44                                              | 09:00 - 17:00<br>09 Spreekkamer 1 | 09:00 - 17:00<br>Spreekkamer 2 |                                         |                          | 🚊 Filteren op locaties 🛛 👻                                                 |
| <ul> <li>L Bouwmeester do 10:11</li> <li>Q van Hees wo 11:04</li> </ul> |                                   |                                |                                         |                          | <ul> <li>Spreekkamer 1 (Ensched</li> <li>Spreekkamer 2 (Hengelo</li> </ul> |
| Toon alle                                                               | 10 10:15 - 15:15                  |                                | Hiermee opent u de agenda in een        |                          |                                                                            |
| - Organisatie                                                           | 11                                |                                |                                         |                          |                                                                            |
| Q                                                                       | 12                                |                                | nieuw browserscherm                     |                          |                                                                            |
| Verzuimsignaal                                                          | 12                                |                                |                                         | -                        | III Veniekteren lesende                                                    |
| v                                                                       | 13                                |                                |                                         |                          | Sprockuur                                                                  |
|                                                                         | 14                                |                                |                                         |                          | Spreekuur                                                                  |
|                                                                         |                                   |                                |                                         |                          |                                                                            |
|                                                                         | 15                                |                                |                                         |                          |                                                                            |
|                                                                         | 16                                |                                |                                         |                          | · · · · · · · · · · · · · · · · · · ·                                      |
|                                                                         | 17                                |                                |                                         |                          |                                                                            |
|                                                                         |                                   |                                |                                         |                          |                                                                            |
|                                                                         | 18                                |                                |                                         |                          |                                                                            |
|                                                                         | 19                                |                                |                                         |                          |                                                                            |
|                                                                         | 20                                |                                |                                         |                          |                                                                            |
| a 🖸 🗉 🖌 📰 📰 📰                                                           | 20                                |                                |                                         | •                        | •                                                                          |

## 1.1. BESCHIKBAARHEID PLANNEN

In de planningsagenda kunt u aangeven op welke momenten bijvoorbeeld een bedrijfsarts voor uw organisatie beschikbaar is of op een bepaalde locatie is. Dit is bijvoorbeeld van toepassing wanneer uw organisatie een bedrijfsarts heeft die voor meerdere organisaties werkt en alleen op een bepaalde dag bij u op locatie beschikbaar is voor afspraken met medewerkers. Nadat u de beschikbaarheid heeft vastgelegd in de planningsagenda kunt u afspraken inplannen, binnen de geplande beschikbaarheid.

| 🔮 VerzuimSignaal" 2                             | Vandaag Werkn     | emers Dossiers Taken                                         |                    |                                                             |                       |                                                                                    |
|-------------------------------------------------|-------------------|--------------------------------------------------------------|--------------------|-------------------------------------------------------------|-----------------------|------------------------------------------------------------------------------------|
| III Vandaag                                     |                   |                                                              |                    |                                                             |                       |                                                                                    |
| 🔯 Postvak 朦 Planningsagenda                     |                   |                                                              |                    |                                                             | and the second second |                                                                                    |
| Snelzoeken                                      | Vandaag < >       | 11-04-2016 - 17-04-2016 👻                                    | Selectee           | r hier de juiste agenda waar u de                           |                       | U bekijkt de agenda van:<br>Edrijfsarts, B. ▼                                      |
| Werknemers     Openstaande dossiers             | ma 11.            | /04 <u>di 12/04</u>                                          | beschikb           | aarheid wilt plannen                                        | zo 17/04              | Wizard afenrask plannon                                                            |
| Voer hier uw zoekterm in                        | w15 Spreekkamer 1 | (Enschede) Spreekkamer 2 (Hengelo)                           |                    |                                                             |                       | Ville aferrarti -l                                                                 |
|                                                 | 07                |                                                              |                    |                                                             | •                     | vrije arspraak plannen                                                             |
| Recent bekeken     F van den Heuv ma 16:22      | 08                |                                                              |                    |                                                             |                       | Agenda loskoppelen                                                                 |
| V Busschers do 14:27     O C. van Hees do 10:44 | 09:00 - 17:00     | 09:00 - 17:00                                                |                    |                                                             |                       | 🚊 Filteren op locaties 🛛 👻                                                         |
| L Bouwmeester do 10:11     Q van Hees wo 11:04  | og spreekkamer 1  | opreekkämer 2                                                |                    |                                                             |                       | <ul> <li>Spreekkamer 1 (Ensched., *</li> <li>Spreekkamer 2 (Hengelo., *</li> </ul> |
| Toon alle                                       | 10 10:15 - 15:15  |                                                              | Klikwon            | valgans on oan willekourige plak                            |                       |                                                                                    |
| 🔄 Organisatie 🔍                                 | 11                |                                                              |                    | olgens op een willekeurige plek                             |                       |                                                                                    |
| • Verzuimsignaal                                | 12                |                                                              | in de age          | enda om een beschikbaarheid in                              |                       |                                                                                    |
| v                                               | 13                |                                                              | te planne          | en, het <b>ondersta<u>ande</u> scherm</b>                   |                       | Verrichtingen legenda 🔻                                                            |
|                                                 | 14                |                                                              | opent              |                                                             |                       | - opreekuut                                                                        |
|                                                 | 15                |                                                              | openi              |                                                             |                       |                                                                                    |
|                                                 | 16                |                                                              |                    |                                                             |                       |                                                                                    |
|                                                 | 17                |                                                              |                    |                                                             |                       |                                                                                    |
|                                                 | 10                |                                                              |                    |                                                             |                       |                                                                                    |
|                                                 | 18                |                                                              |                    |                                                             |                       |                                                                                    |
|                                                 | 19                |                                                              |                    |                                                             |                       |                                                                                    |
|                                                 | 20                |                                                              |                    |                                                             |                       | 80                                                                                 |
| Γ                                               | Beschikba         | en sluiten<br>aarheid zonder titel<br>• tot en met 12 • 30 • | 🗆 Herhalen         | <i>Optioneel</i> : geef een naa<br>Geef het tijdsbestek var | im aan de be          | eschikbaarheid<br>baarheid op en                                                   |
|                                                 | Beschikb          | paarneid gegevens                                            |                    | or or oprake is van cen                                     |                       |                                                                                    |
|                                                 | Locatie vo        | oor deze beschikbaarheid                                     |                    |                                                             |                       | <b></b>                                                                            |
|                                                 | Verrichtir        | ngen:                                                        |                    | Ge                                                          | ef aan voor           | welke locaties                                                                     |
|                                                 | Autorisat         | ie gekoppelde gebruikers:                                    |                    | Werkgever gebruikers: en                                    | eventueel v           | oor welke                                                                          |
|                                                 | Gebruiker         |                                                              | Rol                | Voer hier uw zoekterm in                                    | rrichtingon           | 0                                                                                  |
|                                                 | Interne           | gebruikers:                                                  |                    |                                                             |                       |                                                                                    |
|                                                 | ✓ B.              | . Edrijfsarts                                                | Bedrijfsarts Unit4 | be                                                          | schikbaarhe           | id geldt                                                                           |
| L                                               |                   |                                                              |                    | Sla tot slot de be                                          | eschikbaarhe          | eid op                                                                             |
|                                                 |                   |                                                              |                    |                                                             |                       |                                                                                    |

## 1.2. EEN AFSPRAAK PLANNEN

Een voorwaarde om een afspraak in te plannen is dat er een beschikbaarheid gepland moet zijn waarbinnen afspraken gepland kunnen worden. Wanneer u een afspraak in de agenda wilt verschuiven kunt u deze gemakkelijk verslepen naar de relevante datum en tijdstip.

| VerzuimSignaal" 2                                                                                       | Vandaag Werknemers Dossiers Taken                    |                                                                                                    | 15:48 B. Ednifsarts ▼                                                      |
|----------------------------------------------------------------------------------------------------|------------------------------------------------------|----------------------------------------------------------------------------------------------------|----------------------------------------------------------------------------|
| 🖽 Vandaag                                                                                               |                                                      |                                                                                                    |                                                                            |
| Snelzoeken                                                                                              | Vandaag < > 11-04-2016 - 17-04-2016 *                | Selecteer hier de juiste agenda waar u de                                                                      | U bekijkt de agenda van:<br>Edrijfsarts, B.                                |
| Openstaande dossiers                                                                                    | ma 11/04 di 12/04                                    | beschikbaarheid wilt plannen 2012/04                                                                           | Wizard afspraak plannen                                                    |
| Voer hier uw zoekterm in                                                                                | w15 Spreekkamer 1 (Enschede) Spreekkamer 2 (Hengelo) | the second second second second second second second second second second second second second second second s | Vrije afspraak plannen                                                     |
| Recent bekeken •                                                                                        | 07                                                   |                                                                                                    | Agenda loskoppelen                                                         |
| <ul> <li>F van den Heuv ma 16:22</li> <li>V Busschers do 14:27</li> <li>C, van Hees do 10:44</li> </ul> | 08 09:00 - 17:00 09:00 - 17:00                       |                                                                                                    | 🚊 Filteren op locaties 🛛 👻                                                 |
| L Bouwmeester do 10:11     Q van Hees wo 11:04     Toon alle                                            | 09 Spreekkamer 1 Spreekkamer 2 10 10:15 - 15:15      | · · · · · · · · · · · · · · · · · · ·                                                                          | <ul> <li>Spreekkamer 1 (Ensched</li> <li>Spreekkamer 2 (Hengelo</li> </ul> |
| 📰 Organisatie                                                                                           | 11                                                   | Klik op de beschikbaarheid waarbinnen u                                                                        |                                                                            |
| Verzuimsionaal                                                                                          | 12                                                   | de afspraak wilt plannen en klik                                                                               |                                                                            |
| v                                                                                                    | 13                                                   | vervolgens op Afspraak plannen, het                                                                            | Verrichtingen legenda 💌                                                    |
|                                                                                                    | 14                                                   | onderstaande scherm opent                                                                                      | <ul> <li>Spreekuur</li> </ul>                                              |
|                                                                                                    | 15                                                   |                                                                                                    |                                                                            |
|                                                                                                    | 16                                                   |                                                                                                    | v                                                                          |
|                                                                                                    | 17                                                   |                                                                                                    |                                                                            |
|                                                                                                    | 18                                                   |                                                                                                    |                                                                            |
|                                                                                                    | 19                                                   |                                                                                                    |                                                                            |
| # 9 : • : : :                                                                                           | 20                                                   |                                                                                                    | -                                                                          |

#### Afspraak toevoegen op op 12 april 2016

| Dpslaan en sluiten 🖺 Naar klembord en sluiten                                                                                                    | Vul de benodigde gegevens voor de afspraak in:                                                                                                    |
|----------------------------------------------------------------------------------------------------|----------------------------------------------------------------------------------------------------|
| Afspraak zonder titel         12 ▼       30 ▼       tot en met       12 ▼       40 ▼         Betreffende werknemer       Afspraak gegevens         Type een naam of een burgerservicenummer in om t | <ul> <li>Tabblad "Betreffende werknemer" <ul> <li>Titel van de afspraak</li> <li>Van hoe laat tot hoe laat</li> <li>Voor welke medewerker (u kunt de medewerker zoeken door naam of BSN op te geven in het zoekveld)</li> </ul> </li> <li>Tabblad "Afspraak gegevens" <ul> <li>Verrichting</li> <li>Status van de afspraak</li> </ul> </li> </ul> |
|                                                                                                    | Sla tot slot da afspraak op                                                                                                    |

×

## 1.3. EEN AFSPRAAK PLANNEN MET DE WIZARD

U wilt een afspraak plannen voor een werknemer maar u heeft nog geen specifieke datum. Gebruik dan de **agenda wizard**. Met de agenda wizard kunt u binnen een bepaald tijdsbestek zoeken naar beschikbare tijden in de agenda van degene bij wie u de afspraak in wilt plannen. Een voorwaarde om een wizard afspraak in te plannen, is dat er een beschikbaarheid gepland moet zijn waarbinnen wizard afspraken gepland kunnen worden.

| # Snelzoeken ▼ Vandaag < > 11-04-2016 - 17-04-2016 ▼                                       |                                         |                                | Selecteer hier de juiste agenda waar u de | U bekijkt de agenda van:<br>Edrijfsarts, B.  |
|--------------------------------------------------------------------------------------------|-----------------------------------------|--------------------------------|-------------------------------------------|----------------------------------------------|
| erknemers<br>penstaande dossiers                                                           | <u>ma 11/04</u>                         | <u>di 12/04</u>                | beschikbaarheid wilt plannen              | Wizard afspraak planne                       |
| ent bekeken                                                                                | W15 Spreekkamer 1 (Enschede             | e) Spreekkamer 2 (Hengelo)     |                                           | Vrije afspraak plannen<br>Agenda loskoppelen |
| van den Heuv. ma 16:22<br>Busschers do 14:27<br>. van Hees do 10:44<br>Bouwmeeter do 10:11 | 08<br>09:00 - 17:00<br>09 Spreekkamer 1 | 09:00 - 17:00<br>Spreekkamer 2 |                                           | Filteren op locaties                         |
| van Hees wo 11:04<br>Toon alle                                                             | 10 10:15 - 15:15                        |                                | Plannen, het onderstaande scherm          | Spreekkamer 2 (Hengeld                       |
| nisatie                                                                                    | 12                                      |                                | opent                                     |                                              |
|                                                                                            | 13                                      |                                |                                           | Verrichtingen legenda     Spreekuur          |
|                                                                                            | 15                                      |                                |                                           |                                              |
|                                                                                            | 16                                      |                                |                                           |                                              |
|                                                                                            | 18                                      |                                |                                           |                                              |
|                                                                                            | 20                                      |                                |                                           | -<br>-                                       |

| Zoeken tot:       15       04       2016       Image: Constraint of the second constraint of the second consecond constraint of the second constraint of | elke age<br>beken va<br>es de vri<br>e afspraa<br><b>d "Betre</b><br>e betreffe<br>spraak w | <ul> <li>Welk</li> <li>Zoek</li> <li>Kies<br/>de af</li> </ul> <b>Tabblad</b> "<br>- De b<br>afspr | Afstand (straal/km):<br>Incl. geforceerde tijden: | 09 v 00 v<br>10 v 00 v<br>Locatie | 2016 😨 | e agenda ge<br>15 04<br>15 04<br>Tijd | Zoeken voor alle<br>Zoeken vanaf:<br>Zoeken tot:<br>Zoeken tot: |
|----------------------------------------------------------------------------------------------------|---------------------------------------------------------------------------------------------|----------------------------------------------------------------------------------------------------|---------------------------------------------------|-----------------------------------|--------|---------------------------------------|-----------------------------------------------------------------|
|----------------------------------------------------------------------------------------------------|---------------------------------------------------------------------------------------------|----------------------------------------------------------------------------------------------------|---------------------------------------------------|-----------------------------------|--------|---------------------------------------|-----------------------------------------------------------------|

## 1.4. EEN VRIJE AGENDA-AFSPRAAK PLANNEN

Met een vrije afspraak kunt u buiten een beschikbaarheid van de betreffende agendagebruiker een afspraak inplannen.

| () VerzuimSignaal 2                                                                                    | Vandaan Werknemes Dossers Taken                                                                                                    |                                            |                 | 09:29 B. Ednifsarts 👻                                                        |
|----------------------------------------------------------------------------------------------------|----------------------------------------------------------------------------------------------------|--------------------------------------------|-----------------|------------------------------------------------------------------------------|
| III Vandaag                                                                                            |                                                                                                    |                                            | _               | _                                                                            |
| 🔯 Postvak 朦 Planningsagenda                                                                            |                                                                                                    |                                            |                 |                                                                              |
| Snelzoeken  Werknemers                                                                                 | Vandaag < > 11-04-2016 - 17-04-2016 *                                                                                                    | Selecteer hier de juiste agenda waar u de  |                 | U bekijkt de agenda van:<br>Edrijfsarts, B.                                  |
| Openstaande dossiers                                                                                   | ma 11/04 di 12/04                                                                                                    | beschikbaarheid wilt plannen               | <u>zo 17/04</u> | Wizard afsoraak plannen                                                      |
| Voer hier uw zoekterm in                                                                               | w15 Spreekkamer 1 (Enschede) Spreekkamer 2 (Hengelo)                                                                                                    |                                            |                 |                                                                              |
| Recent bekeken *                                                                                       | 07                                                                                                    |                                            |                 | Vnje atspraak plannen                                                        |
| <ul> <li>F van den Heuv ma 16:22</li> <li>V Busschers do 14:27</li> <li>C van Hees do 10:44</li> </ul> | 08 09:00 - 17:00 09:00 - 17:00                                                                                                    |                                            |                 | 🚊 Filteren op locaties 🛛 👻                                                   |
| L Bouwmeester do 10:11     Q van Hees wo 11:04     Toon alle                                           | 10 10:15 - 15:15                                                                                                    |                                            |                 | <ul> <li>Spreekkamer 1 (Ensched *</li> <li>Spreekkamer 2 (Hengelo</li> </ul> |
| 🔚 Organisatie                                                                                          | II Klik vervo                                                                                                    | olgens op Vrije afspraak plannen en vul de |                 |                                                                              |
| • Verzuimsignaal                                                                                       |                                                                                                    | ande gegevens in en kik op <b>Opsiaan.</b> |                 |                                                                              |
|                                                                                                    | 13                                                                                                    |                                            |                 | Spreekuur                                                                    |
|                                                                                                    | 14 Vrije afspraak pl                                                                                                    | annen                                      | ×               |                                                                              |
|                                                                                                    | 15 Eggina III - Eggina III - Eggina IIII - Eggina III - Eggina III - E |                                            |                 |                                                                              |
|                                                                                                    | 16 Vrije afspraak z                                                                                                    | onder titel                                |                 |                                                                              |
|                                                                                                    | 17 15 04 2016                                                                                                    | ■ 10 ▼ 00 ▼ Tot en met 11 ▼ 00 ▼           |                 |                                                                              |
|                                                                                                    | 18 🕑 Inzichtelijk voo                                                                                                    | r andere agenda gebruikers                 |                 |                                                                              |
|                                                                                                    | 19                                                                                                    |                                            |                 |                                                                              |
| # 0 : • : : :                                                                                          | 20                                                                                                    |                                            |                 | 0                                                                            |